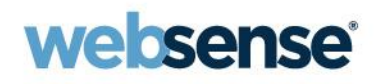

## Quick Start 4: Identifying and Troubleshooting proxy issues for Websense Web Security Gateway

#### Websense Support Webinar March 2013

#### **TRITON**<sup>TM</sup>

Web security Email security Data security Mobile security

© 2013 Websense, Inc.

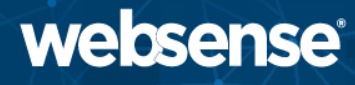

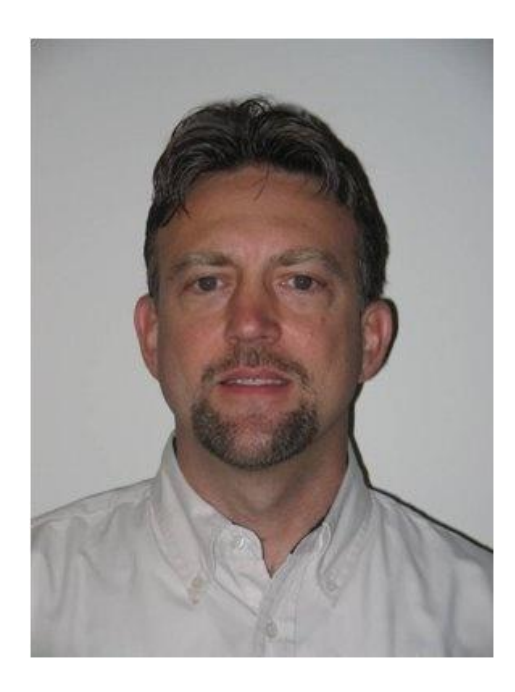

#### **Greg Didier**

#### Title:

- Support Specialist
- Accomplishments:
  - 9 years supporting
     Websense products

#### Qualifications:

- Technical Support
   Mentor
- Product Trainer

- Traffic flow
- Components and processes
- Configure logging
- Identify relevant log files
- How to resolve issue
  - Exceptions
  - Bypassing
  - Tunneling
- After this webinar, you will understand how the proxy works and know where available resources are to resolve issues

## **Content Gateway Traffic Flow**

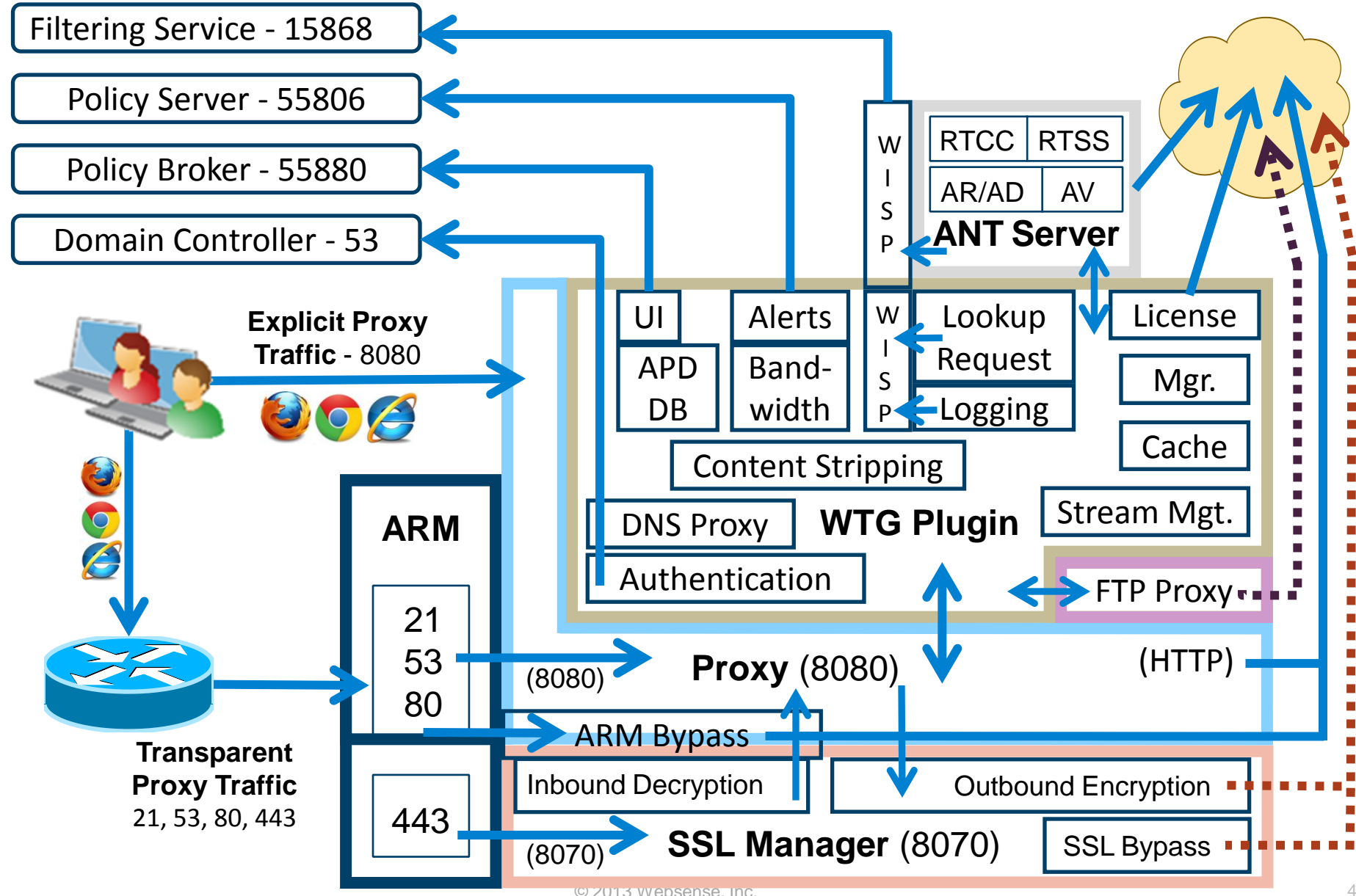

## **SSL** Manager

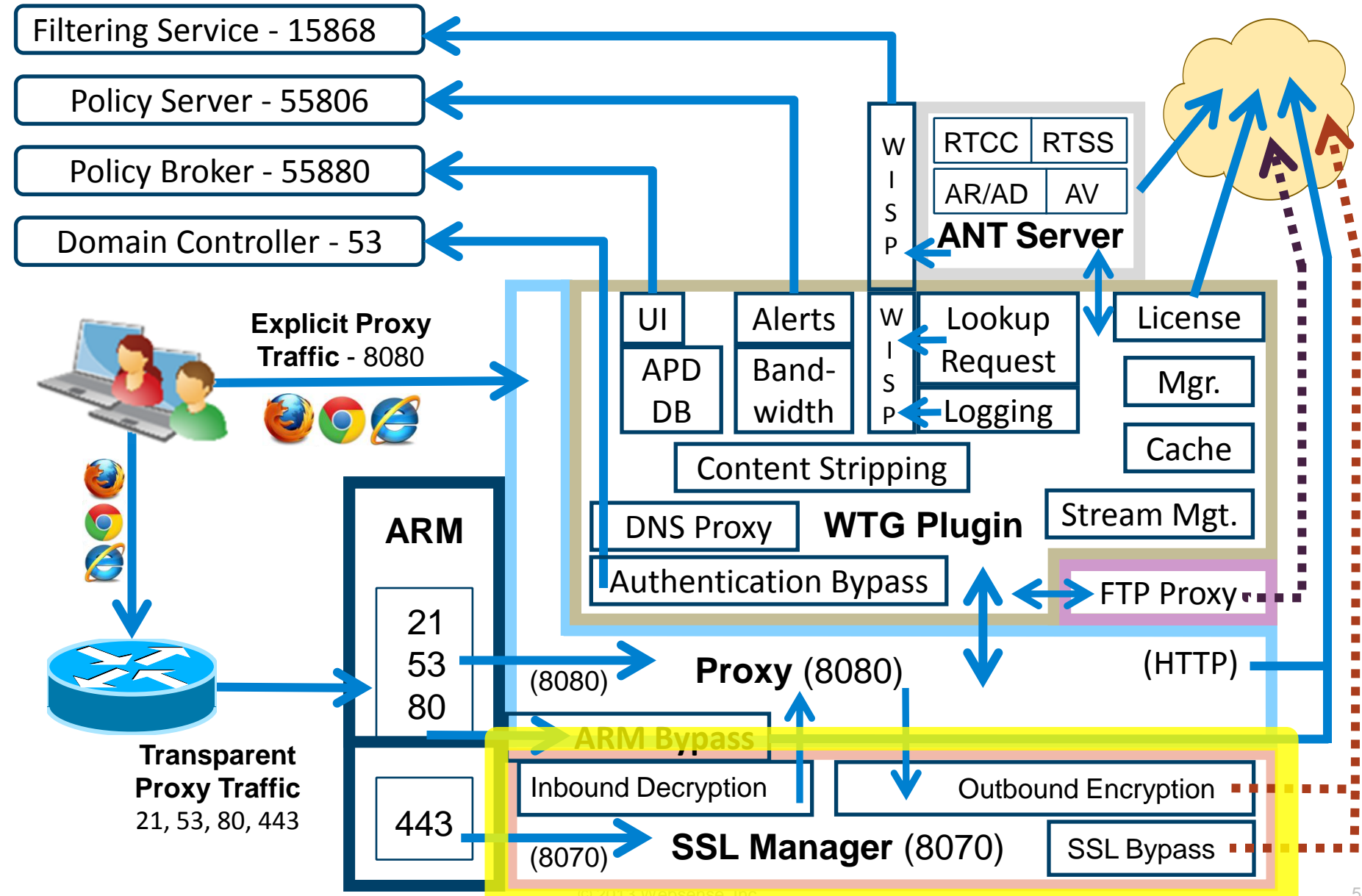

## **Sending Secure Traffic**

- Explicit proxy
  - Browser is aware of the proxy
  - URL filtering based on Host name in the request

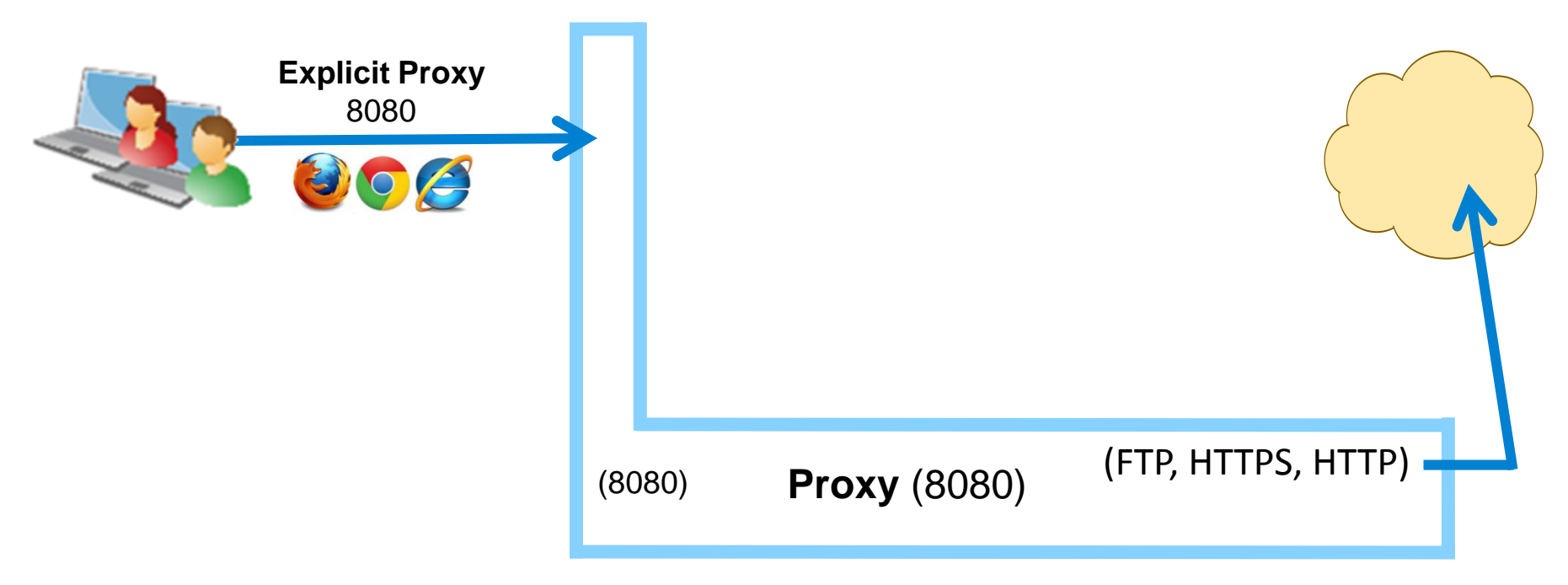

- Transparent proxy
  - Browser is not aware of the proxy
  - URL filtering based on Common Name in certificate

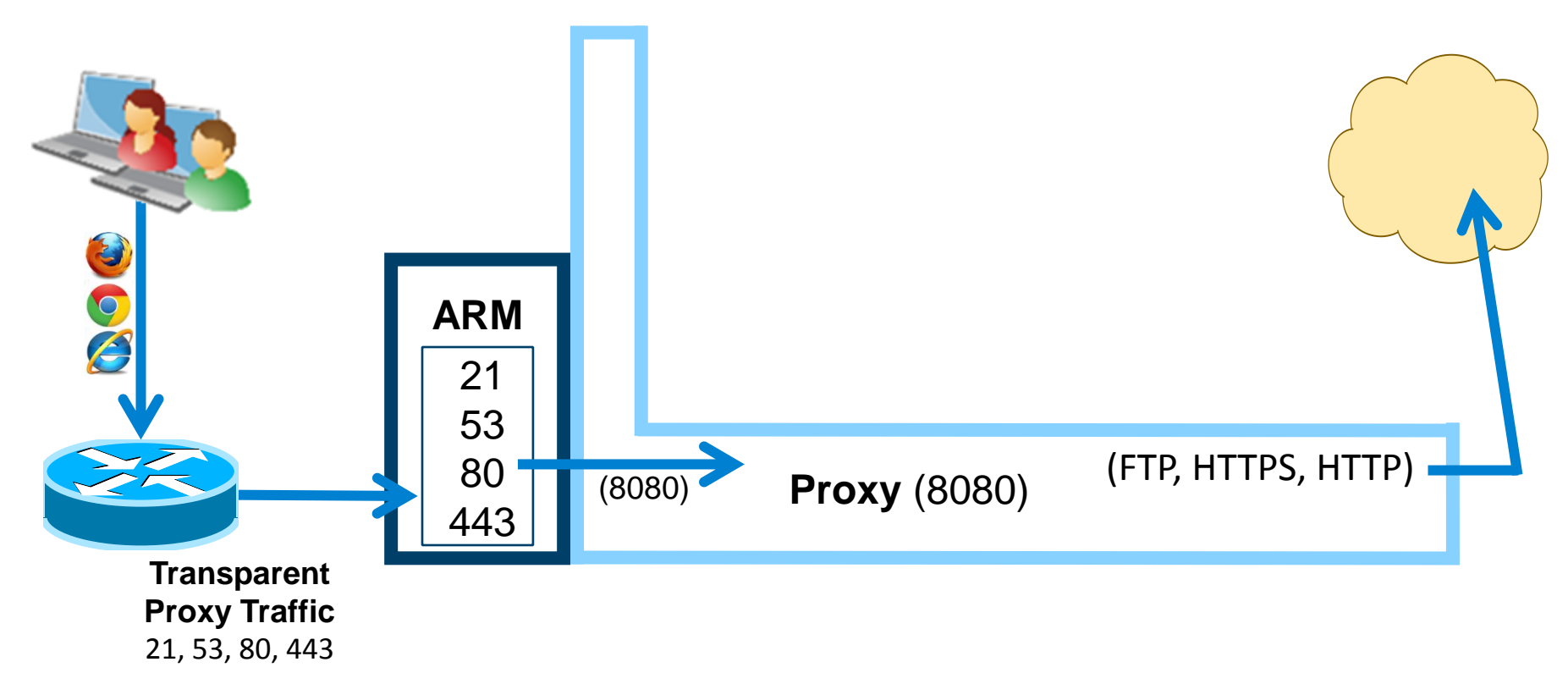

- Capturing logging data
  - Inbound transactions to SSL Manager from client
  - Outbound transactions to origin server from SSL Manager
  - Alternatively, you may send SSL inbound and outbound logging data to the system *messages* file

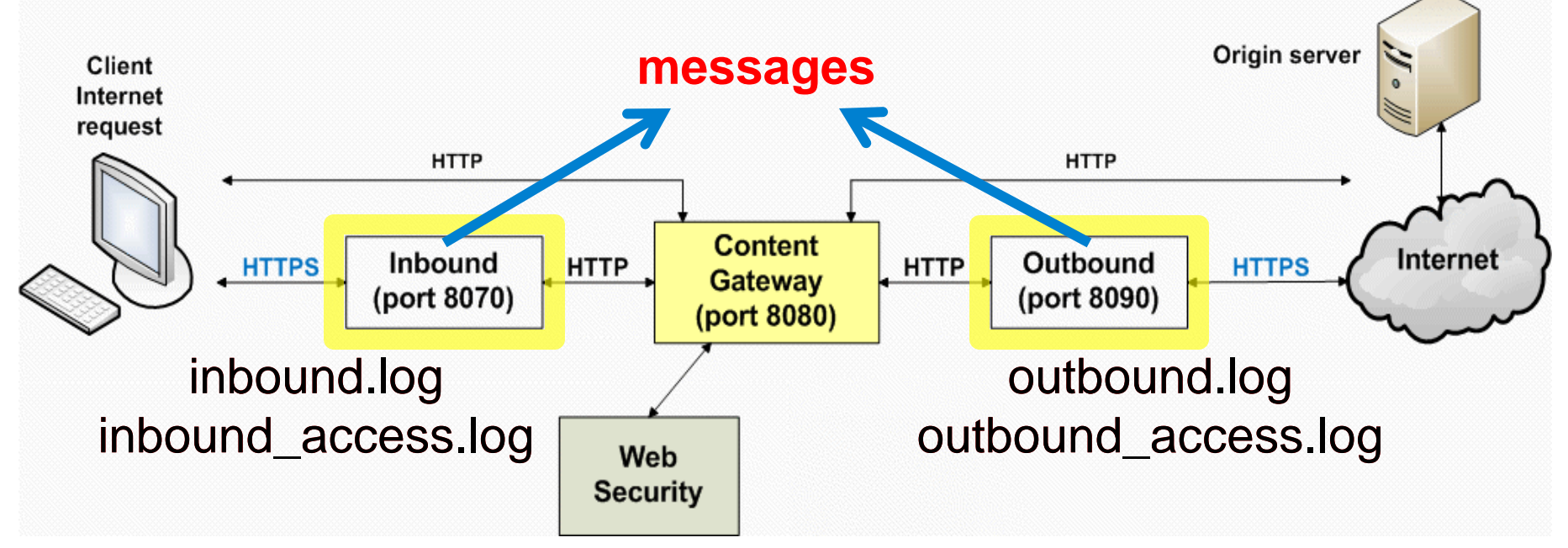

## **SSL** Manager Logging

- Provides SSL decryption
- Requires deploying certificates
- Troubleshooting
  - 1. Configure SSL logging
    - Select Configure > SSL > Logging > General tab
    - Enable all logs, set logging level to 7, enable syslog, enable File and apply changes

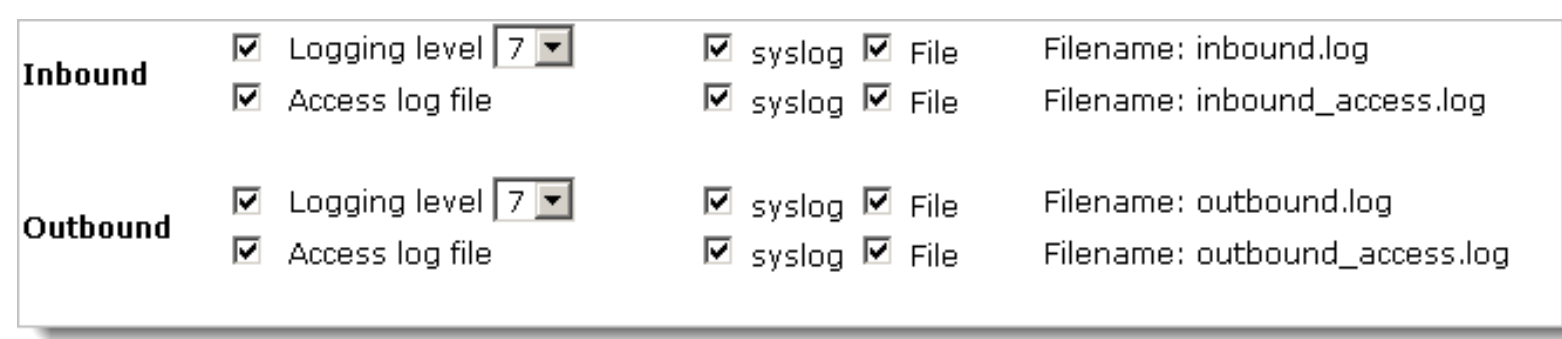

2. Reproduce the issue

## **SSL** Manager Logging

- Troubleshooting (continued)
  - 3. Examine SSL Manager logs
    - In the Content Gateway console
      - Select Configure > My Proxy > Logs > System tab > Log File > messages
    - Alternatively, SSH client to /opt/WCG/sxsuite/log/
      - inbound.log, inbound\_access.log
        - » Client connection to SSL Manager
      - outbound.log, outbound\_access.log
        - » SSL Manager connection to destination server
  - 4. Disable SSL logging
- Demonstration

## **Recap: SSL Manager Logging**

- Viewing SSL logs is a four step process
  - 1. Configure SSL logging
  - 2. Reproduce issue
  - 3. Examine SSL Manager logs
    - In the *messages* log
  - 4. Disable SSL logging

## **Analytic And Process Transactions**

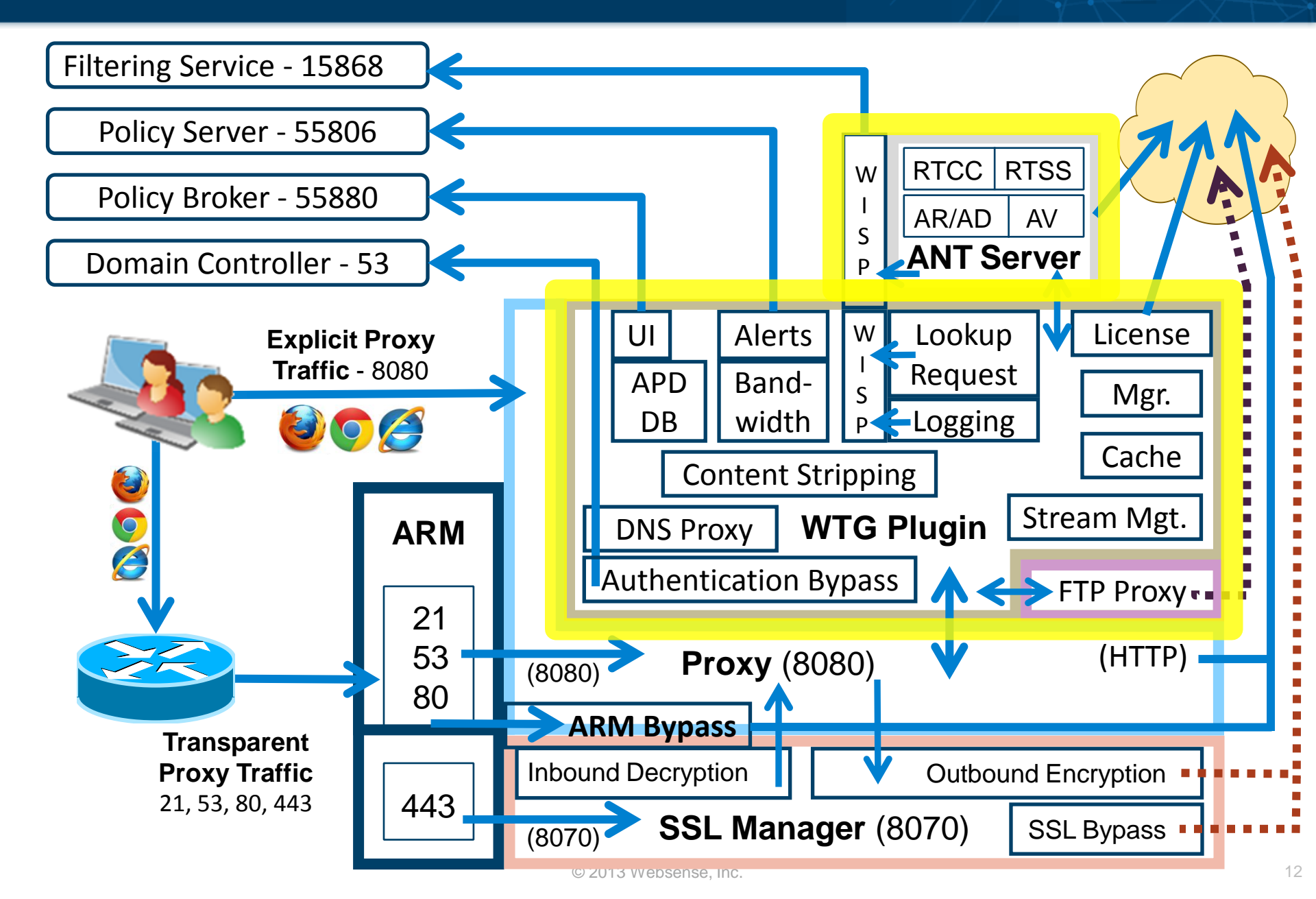

- Capturing logging data
  - Content Gateway is the workhorse for analyzing traffic and enforcing security policies
  - Capturing transaction requires enabling debugging tags for specific processes, such as:
    - Authentication, analytics, virus scans, caching, etc.

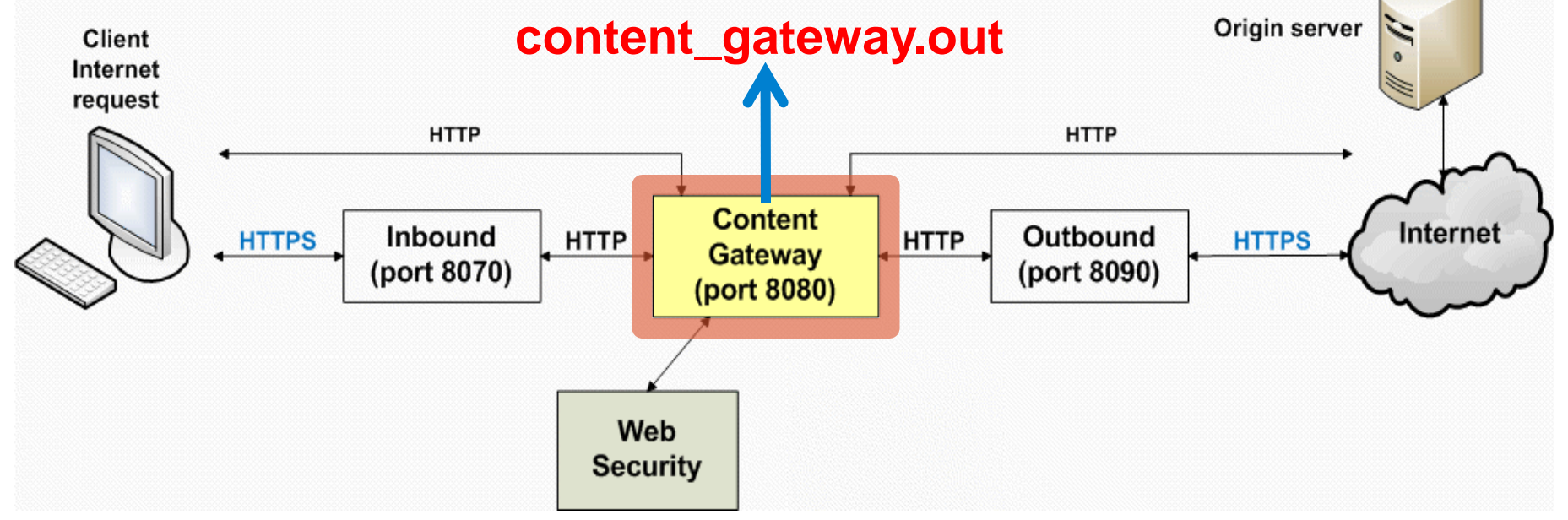

- Debug tags enable logging for specific processes
   Enabled via command line
- Only content\_gateway.out receives tag logging data
  - Displayable within the Content Gateway console
- Avoid editing the records.config file
  - While in the /opt/WCG/bin/ directory, best practice is adding entries via the content\_line command
  - If the Content Gateway bin directory is not in your path, prepend the command with "./". For example: ./content\_line
- Steps to capture logging data:
  - 1. Enable logging
  - 2. Specify interesting tags
  - 3. Apply changes
  - 4. Reproduce issue and view logs
  - 5. Disable logging

- From the /opt/WCG/bin/ directory
  - 1. Enable debug logging
    - content\_line -s proxy.config.diags.debug.enabled -v 1
  - 2. Enable one or more debug tags
    - content\_line -s proxy.config.diags.debug.tags -v "win.\*|ntlm.\*"
      - Logs IWA and NTLM authentication activity.
  - 3. Reload the configuration to apply changes
    - content\_line -x
  - 4. Reproduce the issue and review debugging data
    - Content Gateway console, select Configure > My Proxy > Logs > System tab > Log File > content\_gateway.out
    - tail -f /opt/WCG/logs/content\_gateway.out
  - 5. Disable debug logging
    - content\_line -s proxy.config.diags.debug.enabled -v 0
    - content\_line -x

- Common debug logging tags
  - DNS Proxy
    - hostdb.\*
  - SSL Manager events
    - ssl.\* or http\_ssl.\*
  - HTTP Proxy
    - http\_hdrs.\*
  - FTP Proxy
    - ftp.\*
  - Analytics (RTCC, RTSS, AR, AD, AV)
    - wtg\_txn.\*
      - General tag to log real-time activities
  - Authentication
    - win.\* or ldap.\* or ntlm.\*
- Demonstration

#### **Disable Logging**

- WARNING: Log files can become very large. Do not leave debug logging enabled.
  - On software installations, from the /opt/WCG/bin/ folder run:
    - content\_line -s proxy.config.diags.debug.enabled -v 0
    - content\_line -x
  - On a V-series appliance, run:

| Command Line Utility                                                                                                    | ? Help ~                                                                                                    |
|----------------------------------------------------------------------------------------------------|----------------------------------------------------------------------------------------------------|
| Command Line Utility                                                                                                    | Command Line Utility -                                                                                                    |
| The command line utility provides the ability to execute va                                                                                                    | Command Line Utility                                                                                                    |
| Module: Websense Content Gateway                                                                                                    | The command line utility provides the ability to execute various network debugging commands that are run from any appliance module.                                                                                                    |
| Command: content-line -s                                                                                                    | Module: Websense Content Gateway 🕞 Console output:                                                                                                    |
| content-line -s         Assigns the Content Gateway configuration variable a specified value. See <u>Content Gateway</u> Help for a list of records.config variables.         Variable Name:       proxy.config.diags.debug.enabled         Value:       0 | Command:       content-line -x         content-line -x       TS-V5K-GDID1 (Websense Content Gateway)#content-line -s proxy.config.diags.debug.enabled -v 1         content-line -x       -content-line -s proxy.config.diags.debug.enabled -v 1         TS-V5K-GDID1 (Websense Content Gateway)#content-line -s proxy.config.diags.debug.t         applies all configuration changes made with content_line -s or Content Gateway Manager. No restart of Content Gateway required.         TS-V5K-GDID1 (Websense Content Gateway)#content-line -s proxy.config.diags.debug.t         TS-V5K-GDID1 (Websense Content Gateway)#content-line -s proxy.config.diags.debug.t         TS-V5K-GDID1 (Websense Content Gateway)#content-line -s proxy.config.diags.debug.t         TS-V5K-GDID1 (Websense Content Gateway)#content-line -s proxy.config.diags.debug.t |
| Run Stop                                                                                                    | Run     Stop       Content-line - x       TS-V5K-GDID1 (Websense Content Gateway)#                                                                                                    |

## 1. Enable debug logging

| Command Li                                      | ne Utility                                                                                                    |                                                                              | ?Help -     |  |  |  |
|-------------------------------------------------|----------------------------------------------------------------------------------------------------|------------------------------------------------------------------------------|-------------|--|--|--|
| Command I                                       | Command Line Utility                                                                                                |                                                                              |             |  |  |  |
| The commar                                      | d line utility provides the ability to execute                                                                      | e various network debugging commands that are run from any appliance module. |             |  |  |  |
| Module:                                         | Websense Content Gateway                                                                                            | Console output:                                                              |             |  |  |  |
| Command:                                        | content-line -s                                                                                                    | TS-V5K-GDID1 (Websense Content Gateway)#content-line -s proxy.config.d       | iags.debug. |  |  |  |
| - content-li                                    | ne -s                                                                                                    | content-line -s proxy.config.diags.debug.enabled -v 1                        |             |  |  |  |
| Assigns th<br>variable a s<br><u>Help</u> for a | e Content Gateway configuration<br>specified value. See <u>Content Gateway</u><br>list of records.config variables. | TS-V5K-GDID1 (Websense Content Gateway)#                                     |             |  |  |  |
| Variable Na                                     | ame: proxy.config.diags.debug.enabled                                                                               |                                                                              |             |  |  |  |
| Value:                                          | 1                                                                                                    |                                                                              |             |  |  |  |
|                                                 | Run Stop                                                                                                    |                                                                              |             |  |  |  |
|                                                 |                                                                                                    |                                                                              |             |  |  |  |
|                                                 |                                                                                                    |                                                                              |             |  |  |  |

- Module: Websense Content Gateway
- Command: content-line -s
- Variable Name: proxy.config.diags.debug.enabled
- Value: 1
- Run

#### 2. Enable one or more debug tags

| Command Li                                                  | ne Utility                                                                                                    | ? Нер                                                                                                    | ~  |  |  |  |
|-------------------------------------------------------------|----------------------------------------------------------------------------------------------------|----------------------------------------------------------------------------------------------------|----|--|--|--|
| Command                                                     | Command Line Utility                                                                                                    |                                                                                                    |    |  |  |  |
| The comman                                                  | nd line utility provides the ability to execute                                                                                      | e various network debugging commands that are run from any appliance module.                                                                                            |    |  |  |  |
| Module:                                                     | Websense Content Gateway                                                                                                    | Console output:                                                                                                    |    |  |  |  |
| Command:                                                    | content-line -s                                                                                                    | TS-V5K-GDID1 (Websense Content Gateway)#content-line -s proxy.config.diags.debug.<br>enabled -v 1<br>content-line -s proxy config diags debug enabled -v 1              |    |  |  |  |
| content-li<br>Assigns th<br>variable a<br><u>Help</u> for a | <b>ne -s</b><br>le Content Gateway configuration<br>specified value. See <u>Content Gateway</u><br>list of records.config variables. | TS-V5K-GDID1 (Websense Content Gateway)#content-line -s proxy.config.diags.debug.<br>ags -v http_hdrs.*<br>content-line -s proxy.config.diags.debug.tags -v http_hdrs.* | .t |  |  |  |
| Variable N<br>Value:                                        | ame: proxy.config.diags.debug.tags                                                                                                   | TS-V5K-GDID1 (Websense Content Gateway)#                                                                                                    |    |  |  |  |
|                                                             | Run Stop                                                                                                    |                                                                                                    |    |  |  |  |

- Module: Websense Content Gateway
- Command: content-line -s
- Variable Name: proxy.config.diags.debug.tags
- Value: http\_hdrs.\*
- Run

#### 3. Reload configuration to apply changes

| Command Line Utility                                                                          | ? Help                                                                                                   |
|-----------------------------------------------------------------------------------------------|----------------------------------------------------------------------------------------------------|
| Command Line Utility                                                                          |                                                                                                    |
| The command line utility provides the ability to execute                                      | e various network debugging commands that are run from any appliance module.                             |
| Module: Websense Content Gateway                                                              | Console output:                                                                                          |
| Command: content-line -x                                                                      | TS-V5K-GDID1 (Websense Content Gateway)#content-line -s proxy.config.diags.debug.<br>enabled -v 1        |
| content-line -x                                                                               | content-line -s proxy.config.diags.debug.enabled -v 1                                                    |
| Applies all configuration changes made with<br>content_line -s or Content Gateway Manager. No | TS-V5K-GDID1 (Websense Content Gateway)#content-line -s proxy.config.diags.debug.t<br>ags -v http_hdrs.* |
| restart of Content Gateway required.                                                          |                                                                                                    |
| Run Stop                                                                                      | TS-V5K-GDID1 (Websense Content Gateway)#content-line -x<br>content-line -x                               |
|                                                                                               | TS-V5K-GDID1 (Websense Content Gateway)#                                                                 |
|                                                                                               |                                                                                                    |
|                                                                                               |                                                                                                    |
|                                                                                               |                                                                                                    |

- Module: Websense Content Gateway
- Command: content\_line -x
- Run

#### 4. Reproduce issue and review debugging data

|                          | websense*<br>Content Gateway                                                                                                    | User: admin | Log Off |
|--------------------------|----------------------------------------------------------------------------------------------------|-------------|---------|
| Monitor Configure        |                                                                                                    |             | P Help! |
| My Proxy ^               | System Access                                                                                                    |             |         |
| Basic                    | System Logs                                                                                                    |             |         |
| Subscription<br>UI Setup |                                                                                                    | Apply       |         |
| Snapshots                | Log File                                                                                                    |             |         |
| Logs                     | content_gateway.out [13.4 KB]                                                                                                    |             |         |
| Content Routing          | Action                                                                                                    |             |         |
| Security ~               | <ul> <li>Display the selected log file</li> <li>Display last 100</li> </ul>                                                                                                    |             |         |
| 🙀 Subsystems 🗸 🗸         | O Display lines that match in the selected log file                                                                                                    |             |         |
| Networking V             | <ul> <li>Remove the selected log file</li> <li>Save the selected log file in local filesystem</li> </ul>                                                                                                    |             |         |
|                          |                                                                                                    |             |         |
|                          | Connection: keep-alive<br>+++++++ Proxy's Response +++++++<br>State Machine Id: 3581<br>HTTP/1.1 304 Not Modified<br>Content-Type: application/octet-stream<br>Last-Modified: Thu, 03 Jan 2013 16:44:02 GMT<br>ETag: "035789d1e9cd1:0"<br>Cache-Control: max-age=86400<br>Date: Mon, 18 Mar 2013 18:51:03 GMT<br>Age: 0<br>Proxy-Connection: close<br>Via: 1.1 MarchWebinar |             |         |

#### websense

## 5. Disable debug logging

| Command Line Utility ? Heb                               |                                                                                                   |  |  |  |
|----------------------------------------------------------|---------------------------------------------------------------------------------------------------|--|--|--|
| Command Line Utility                                     |                                                                                                   |  |  |  |
| The command line utility provides the ability to execute | e various network debugging commands that are run from any appliance module.                      |  |  |  |
| Module: Websense Content Gateway                         | Console output:                                                                                   |  |  |  |
| Command: content-line -s                                 | TS-V5K-GDID1 (Websense Content Gateway)#content-line -s proxy.config.diags.debug.<br>enabled -v 1 |  |  |  |
| content-line -s                                          | concent-line -s proxy.comig.diags.debug.enabled -v 1                                              |  |  |  |
| Assigns the Content Gateway configuration                | TS-V5K-GDID1 (Websense Content Gateway)#content-line -s proxy.config.diags.debug.t                |  |  |  |
| Help for a list of records.config variables.             | content-line -s proxy.config.diags.debug.tags -v http_hdrs.*                                      |  |  |  |
| Variable Name: proxy.config.diags.debug.enabled          | TS-V5K-GDID1 (Websense Content Gateway)#content-line -x                                           |  |  |  |
| Value: 0                                                 | content-line -x                                                                                   |  |  |  |
| Run Stop                                                 | TS-V5K-GDID1 (Websense Content Gateway)#content-line -s proxy.config.diags.debug.<br>enabled -v 0 |  |  |  |
|                                                          | content-line -s proxy.comig.diags.debug.enabled -v 0                                              |  |  |  |
|                                                          | TS-V5K-GDID1 (Websense Content Gateway)#                                                          |  |  |  |
|                                                          |                                                                                                   |  |  |  |

- Module: Websense Content Gateway
- Command: content-line -s
- Variable Name: proxy.config.diags.debug.enabled
- Value: 0
- Run
- 6. Apply changes, run "content\_line -x" command

## **Recap: Process Transaction Logging**

- Enabling debug tag logs
  - 1. Enable debug logging
  - 2. Enable one or more debug tags
  - 3. Reload configuration to apply changes
  - 4. Reproduce issue and review debugging data
    - In the content\_gateway.out log
  - 5. Disable debug logging
  - 6. Reload configuration to apply changes
- At the command line:
  - If the Content Gateway "bin" directory is not in your path, prepend the content\_line command with "./" as shown
    - ./content\_line -r variable
  - For multiple tags, use the pipe symbol and exclude extra spaces as shown
    - "Idap.\*|win.\*"
  - For one or more tags, enclose tags with quotes as shown above

## **Proxy Access / TCP Connections**

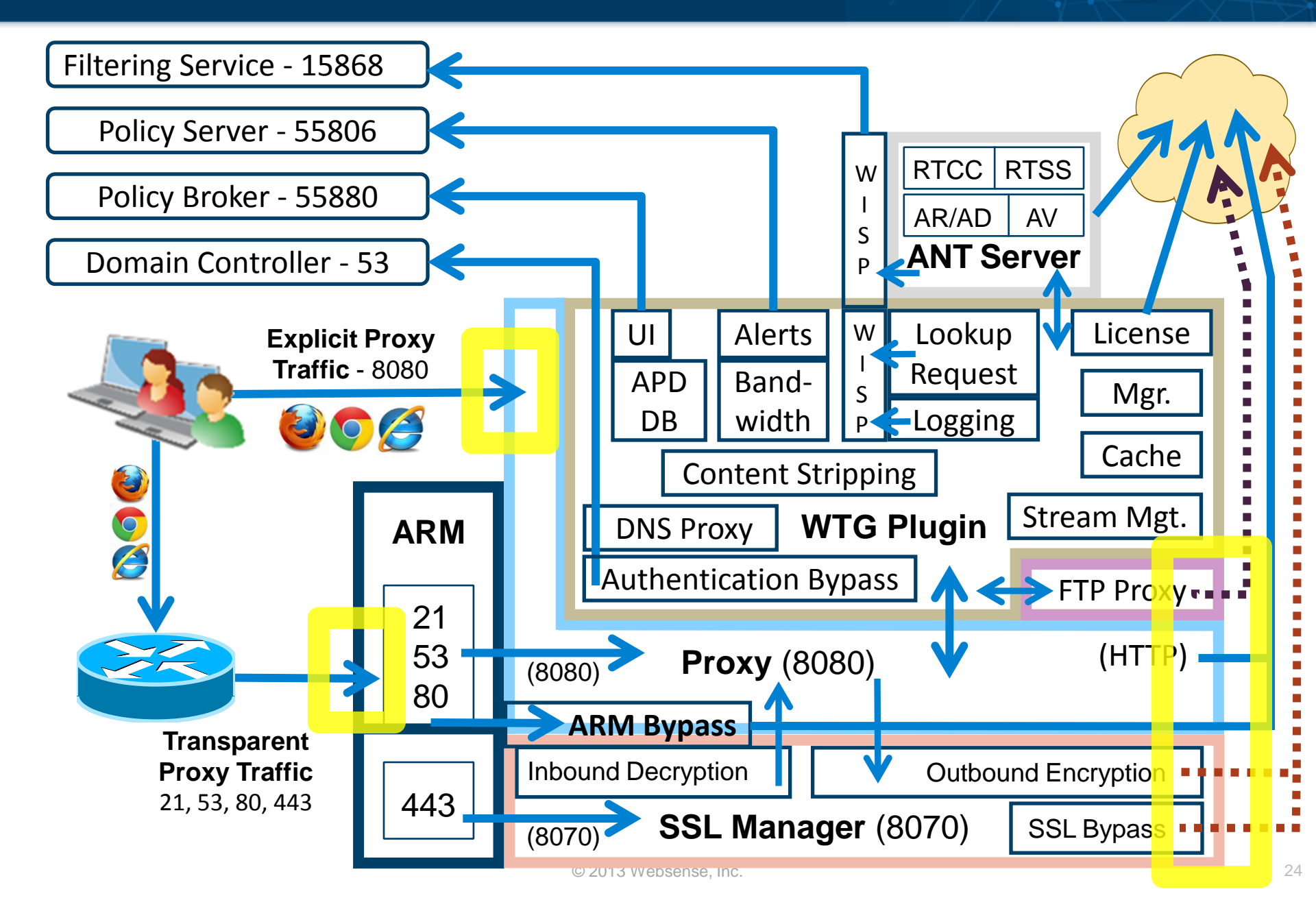

## **Error And Transaction Logging**

- General proxy access log for TCP connections
  - 1. Start logging
    - Select Configure > Subsystems > Logging > General tab
    - Select "Log Transactions and Errors" and apply changes
  - 2. Recreate issue
  - 3. View logging data
    - Select Configure > My Proxy > Logs > Access tab > Log
       File > *extended.log* and *error.log*
      - /opt/WCG/logs/extended.log
      - /opt/WCG/logs/error.log
  - 4. Stop logging when complete
    - Select "Log Errors Only" and apply changes

#### **Recap: Error And Transaction Logging**

1. Start logging 2. Recreate issue

|                            |      | Content Gateway                                                                                                    |
|----------------------------|------|----------------------------------------------------------------------------------------------------|
| Monitor Configure          |      |                                                                                                    |
| My Proxy                   | ~    | General Formats Splitting Collation Custom                                                                                |
| Protocols                  | ~    | General Logging Configuration                                                                                             |
| 🌌 Content Routing          | ~    |                                                                                                    |
| 🔶 Security                 | ~    |                                                                                                    |
| 🔯 Subsystems               | ~    | Logging                                                                                                    |
| Cache Logging I Networking | ~    | <ul> <li>Log Transactions and Errors</li> <li>Log Transactions Only</li> <li>Log Errors Only</li> <li>Disabled</li> </ul> |
| SSL                        | ~~~~ | Log Space                                                                                                    |

## **Recap: Error And Transaction Logging**

- 1. Start logging2. Recreate issue
- 3. View logging data

|                                         | websense*<br>Content Gateway                                                                       |
|-----------------------------------------|----------------------------------------------------------------------------------------------------|
| Monitor Configure                       |                                                                                                    |
| My Proxy ^                              | System Access                                                                                      |
| Basic                                   | Access Logs                                                                                        |
| Subscription                            | Access Logs                                                                                        |
| UI Setup                                |                                                                                                    |
| Snapshots                               | Log File                                                                                           |
| Logs                                    | - select a log file - 💌                                                                            |
| 🔸 Protocols 🛛 🗸 🗸                       | - select a log file -                                                                              |
| 🌌 Content Routing 🛛 🗸                   | error.log [0]                                                                                      |
| 🔗 Security 🗸 🗸                          | <ul> <li>Display the selected log file</li> <li>Display last lines of the selected file</li> </ul> |
| 🙀 Subsystems 🗸 🗸 🗸                      | O Display lines that match in the selected log file                                                |
| rh Networking 🗸 🗸                       | O Remove the selected log file                                                                     |
| SSL ~~~~~~~~~~~~~~~~~~~~~~~~~~~~~~~~~~~ | O Save the selected log file in local filesystem                                                   |

## **Recap: Error And Transaction Logging**

- 1. Start logging
- 3. View logging data

# Recreate issue Stop logging

|                   |      | Content Gateway                                                                          |
|-------------------|------|------------------------------------------------------------------------------------------|
| Monitor Configure |      |                                                                                          |
| My Proxy          | ~    | General Formats Splitting Collation Custom                                               |
| + Protocols       | ~    | Concred Logging Configuration                                                            |
| 🔀 Content Routing | ~    | General Logging Configuration                                                            |
| 🔗 Security        | ~    |                                                                                          |
| 🙀 Subsystems      | ~    | Logging                                                                                  |
| Cache             |      | <ul> <li>Log Transactions and Errors</li> <li>Enables/Disables event logging.</li> </ul> |
| Logging           | ~    | <ul> <li>Log Transactions Only</li> <li>Log Errors Only</li> <li>Disabled</li> </ul>     |
| SSL               | ~~~~ | Log Space                                                                                |

#### **Collecting Packet Captures**

- Content Gateway installed on a Red Hat server
  - tcpdump -i eth0 -s 0 -w dump.pcap
- V-Series appliance Command Line Utility

| ommand Line                                                           | Utility                                                                                               | ? Help                                                                                                    |
|-----------------------------------------------------------------------|----------------------------------------------------------------------------------------------------|----------------------------------------------------------------------------------------------------|
| Command Lin                                                           | e Utility                                                                                             |                                                                                                    |
| The command                                                           | line utility provides the ability to e                                                                | xecute various network debugging commands that are run from any appliance module.                                                                                            |
| Module: V                                                             | Websense Content Gateway                                                                              | Console output:                                                                                                    |
| Command: to                                                           | cpdump -w                                                                                             | TS-V5K-GDID1 (Websense Content Gateway)#tcpdump -w output.cap -c 1000<br>0 -s 0 -i eth0 -l tcp port 8080<br>tcpdump -w output.cap -c 10000 -s 0 -i eth0 -l tcp port 8080     |
| - <b>tcpdump -w</b><br>Displays info<br>the specified<br>matching the | ormation about raw packets from<br>I network interface,for packets<br>e specified Boolean expression. | tcpdump: listening on eth0, link-type EN10MB (Ethernet), capture size 65535 b<br>ytes<br>17 packets captured<br>34 packets received by filter<br>0 packets dropped by kernel |
| Interface:                                                            | eth0<br>Only interface(s) associated with<br>selected module are permitted.                           | TS-V5K-GDID1 (Websense Content Gateway)#                                                                                                    |
| Expression:                                                           | tcp port 8080<br>Filter which packets are displayed<br>i                                              |                                                                                                    |
|                                                                       | Run Stop                                                                                              |                                                                                                    |
| ~~~~~~~~~~~~~~~~~~~~~~~~~~~~~~~~~~~~~~                                | ~~~~~~~~~~~~~~~~~~~~~~~~~~~~~~~~~~~~~~                                                                |                                                                                                    |

Demonstration

#### • Logs

#### - /var/log/messages

- Operating System log and a good place to start looking
- Contains SSL logging data when syslog is enabled
- /opt/WCG/logs/content\_gateway.out
  - Contains debug tag logging data
- /opt/WCG/logs/extended.log
  - Primary log for displaying proxy access events
- /opt/WCG/logs/error.log
  - Primary log for displaying proxy access errors
- Content Gateway management console
  - Configure > My Proxy > Logs > System tab > Log File
    - messages and content\_gateway.out
  - Configure > My Proxy > Logs > Access tab > Log File
    - error.log and extended.log

## **Exception, Bypass And Tunnel**

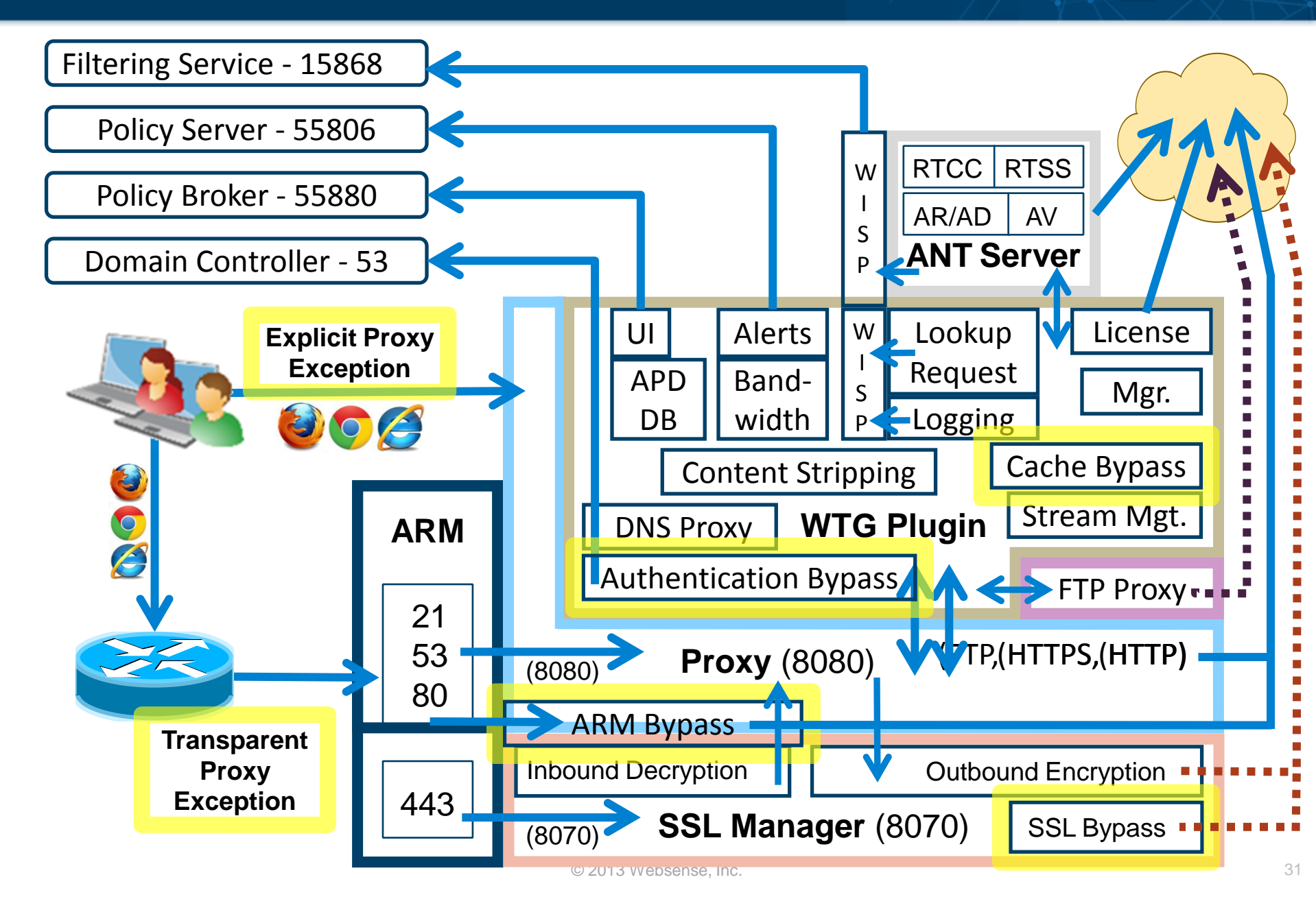

- Explicit proxy
  - Add browser exceptions via WPAD, PAC file, GPO or manually
- Transparent proxy
  - Add ACL exceptions to Policy-based routing (PBR), WCCPv2 enabled router or Layer 4 switch
- ARM (transparent proxy only)
  - Add a static bypass rule
- Authentication bypass
  - Edit the filter.config file
- Cache
  - Edit the cache.config file

## **Exception, Bypass And Tunnel**

- Certificate Verification Engine (CVE)
  - Tunnel incidents
- Tunneling
  - Ports
  - Skype
  - Unknown Protocols
- Web Security management console
  - Scanning Options
  - Scanning Exceptions
  - SSL Decryption Bypass
    - Selectively omits sites from decryption
- Demonstration

- This Webinar focused on clarifying the various resources available within the Content Gateway
- This Webinar builds upon the Content Gateway troubleshooting information presented in a previous Webinar titled:
  - Web Security Gateway What to do when a Web site does not load as expected
- Please view this prior Webinar. I guarantee you will find it valuable in regards to troubleshooting Websense Content Proxy.

#### **Reference: Links**

- websense
- Webinar: Web Security Gateway What to do when
   <u>a Web site does not load as expected</u>
- Web sites that have difficulty transiting Content
   Gateway
- How to run a packet capture on Websense Content
   Gateway
- <u>SSL Manager Certificate Verification Engine v7.7</u>

Title:

Quick Start 5: Introducing and configuring Websense<sup>®</sup> Cloud Web Security solution

Date:

April 17, 2013

Webinar Update

Time: 8:30 A.M. PST (GMT -8)

How to register:

http://www.websense.com/content/SupportWebinars.aspx

## Training

- To find Websense classes offered by Authorized Training Partners in your area, visit: <u>http://www.websense.com/findaclass</u>
- Websense Training Partners offer classes online and onsite at your location.
- For more information, please send email to:

readiness@websense.com

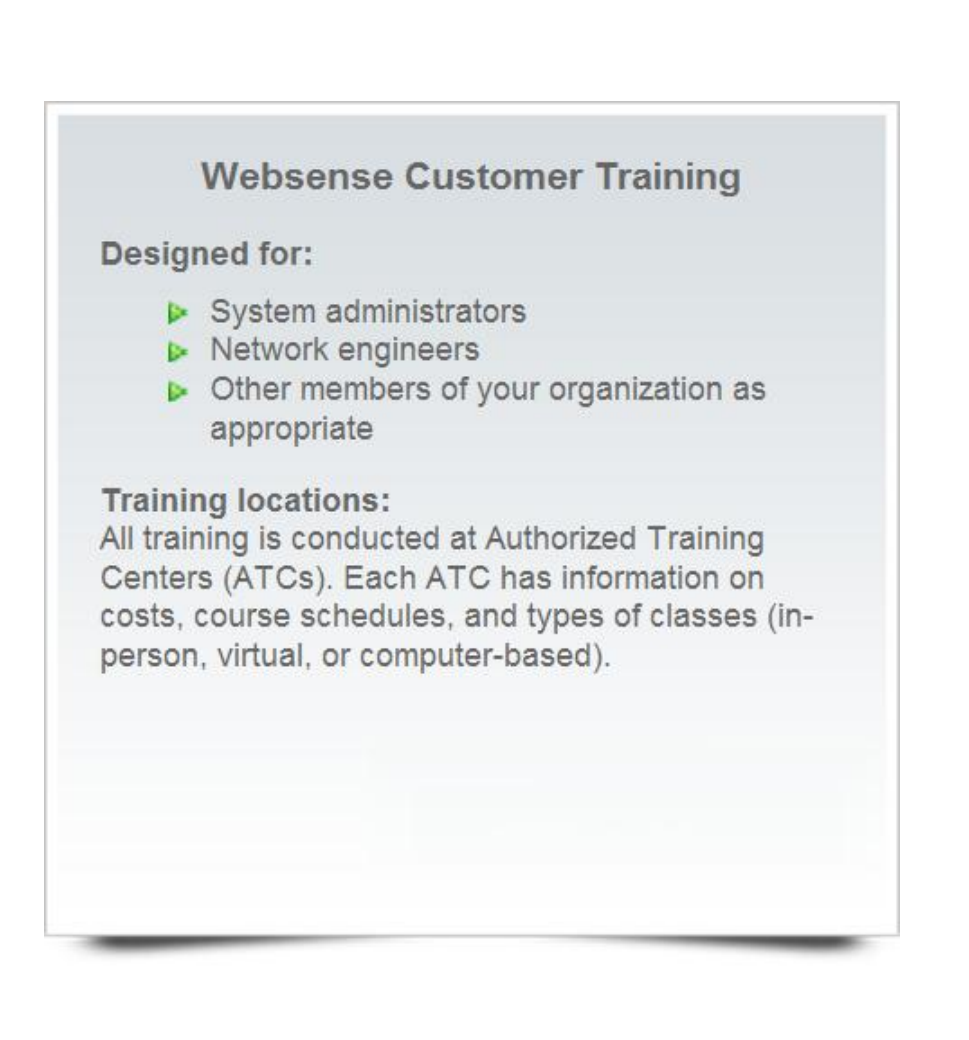